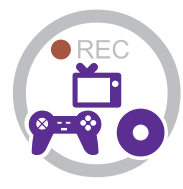

# Instruction Manual

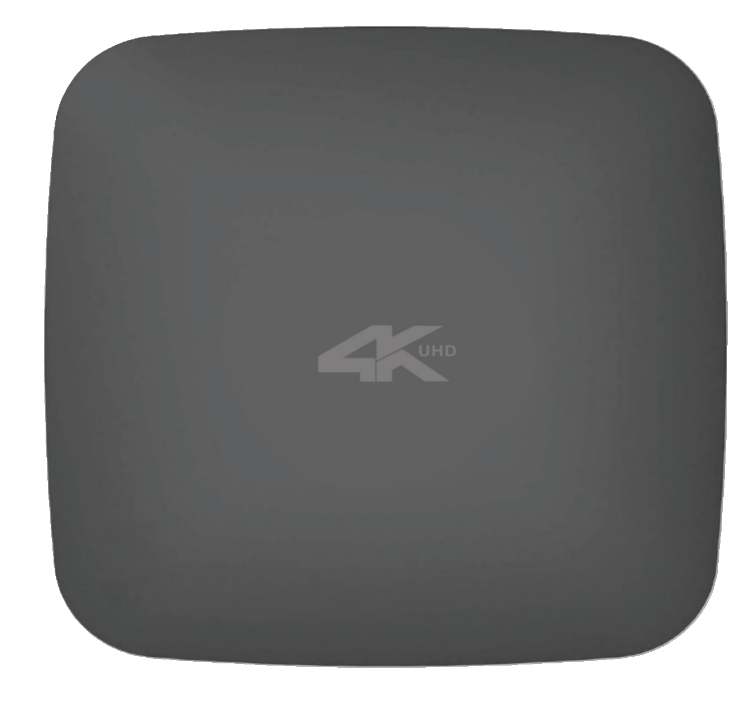

## **GETTING STARTED**

## **1.1 Box Contents**

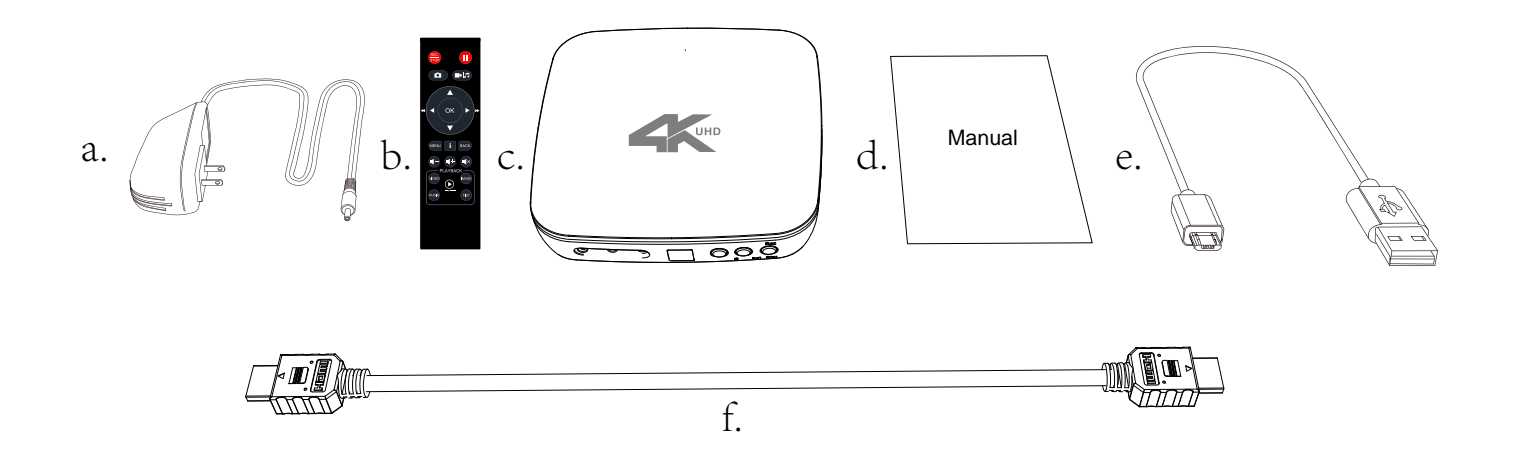

- a. Power Adapter
- b. Remote Control
  - c. 4K Recorder BOX

- d. User Manual
  - e. Typec cable 3.0
- f. HDMI cable

# **1.2 Product Diagram**

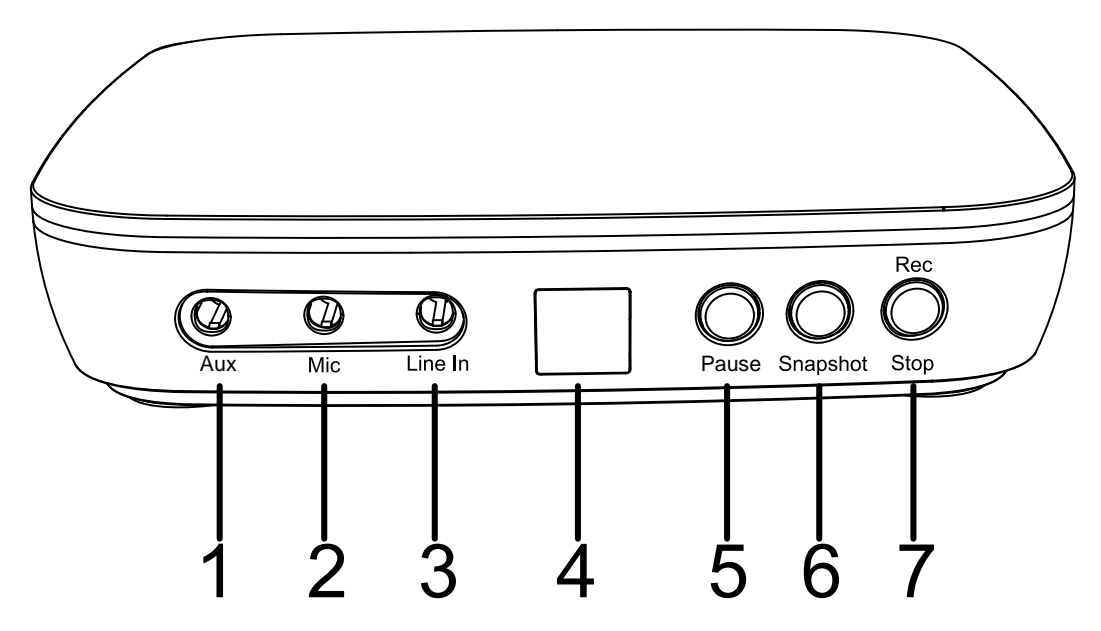

- 1. AUX:TRRS
- 2. Mic: Insert the microphone plug into this jack to input voice.
- 3. Line In: Stereo audio inputs.
- 4. IR Window: Receives the IR signal from the remote control.
- 5. Pause: Can be paused during recording.
- 6. Snapshot button.
- 7. Rec/Stop button.

#### **1.2. Product Diagram**

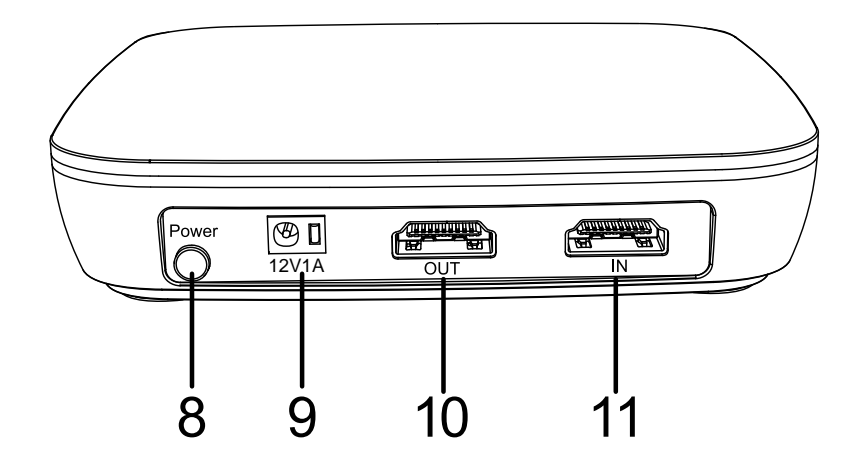

8. Power ON/OFF button.

- 9. Power socket of 12V/1A.
- 10. OUT:4K60Hz Connect HDMI and bypass to TV
- 11. IN: 4K60Hz Connect HDMI

#### **1.2. Product Diagram**

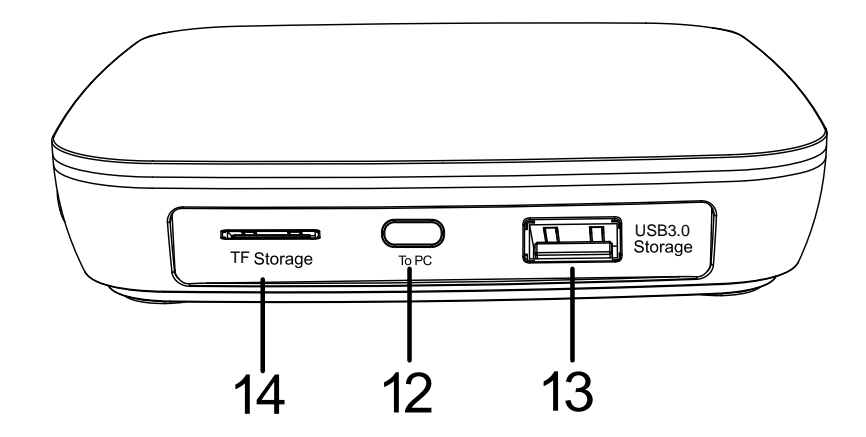

- 12. TO PC Connect the TYPEC to USB cable between PC and UHD for recording video to PC Tip: This function above must be realized with software. Please use OBS etc
- 13. Storage: USB flash drive or hard disk ( USB CAM 720P/1080P or Capture card)
- 14. Storage: Insert a TF record videos to this storage medium.

#### **1.2. Product Diagram**

# **1.3 Indicator Color Diagram**

14. Top indicator.

HDMI signal input detected, the logo light on 4K input is green, the logo light on below 4K input is blue and the logo flashes once is for screenshot,

LOGO light flashes there is no signal

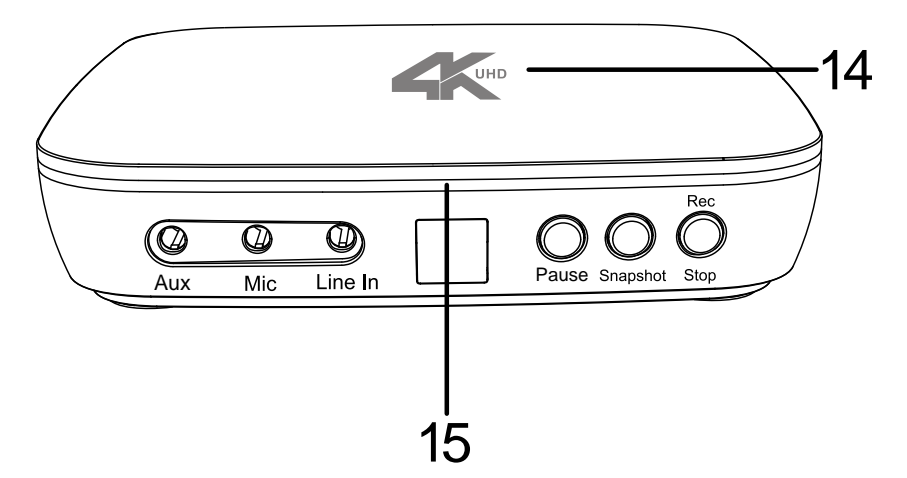

15. Side indicator.

a. Selecting a USB drive for storage, the ring light will turn green and when recording to the USB drive, it will flash green

b. Selecting a TF card for storage, the ring light will turn blue and when recording to the TF card, it will flash blue

c. When there is no storage device, the ring light does not light up

#### **1.3. Indicator Color Diagram**

# **1.4 Remote Diagram**

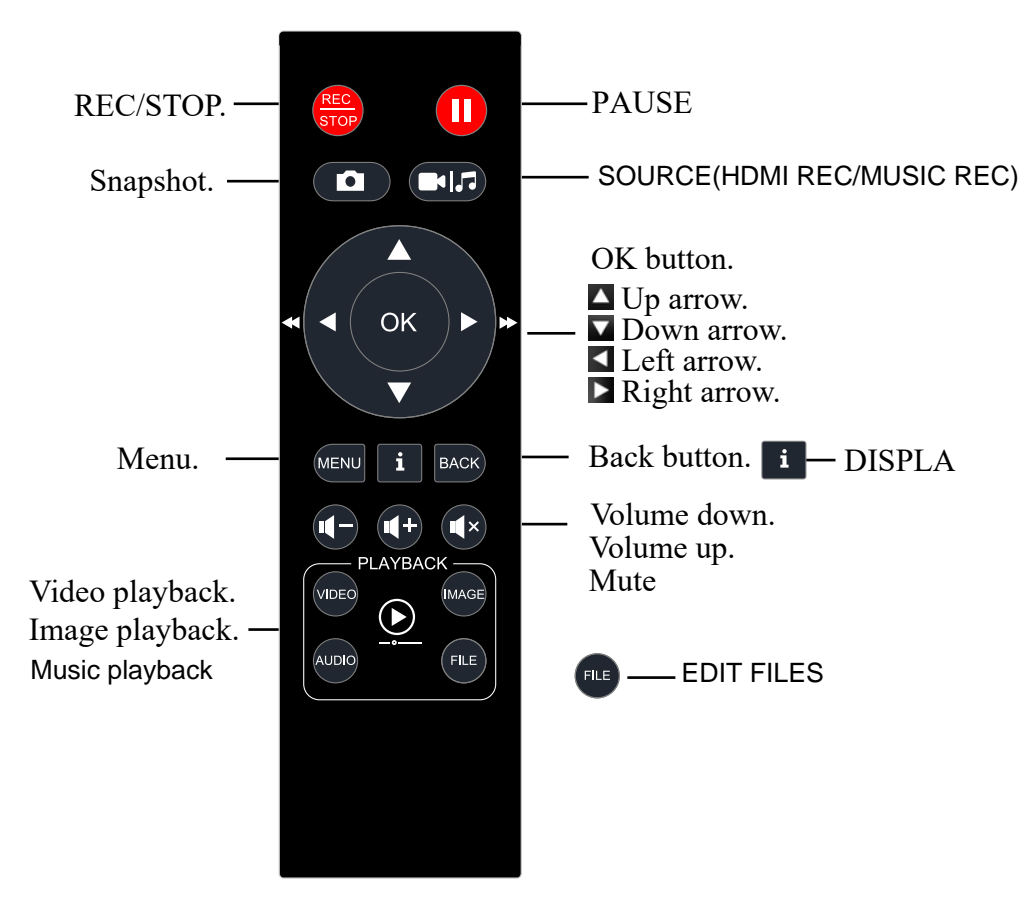

Tips: The remote control is powered by 2 AAA batteries which are not included and need to be purchased independently.

#### **1.4. Remote Diagram**

### **Record Mode**

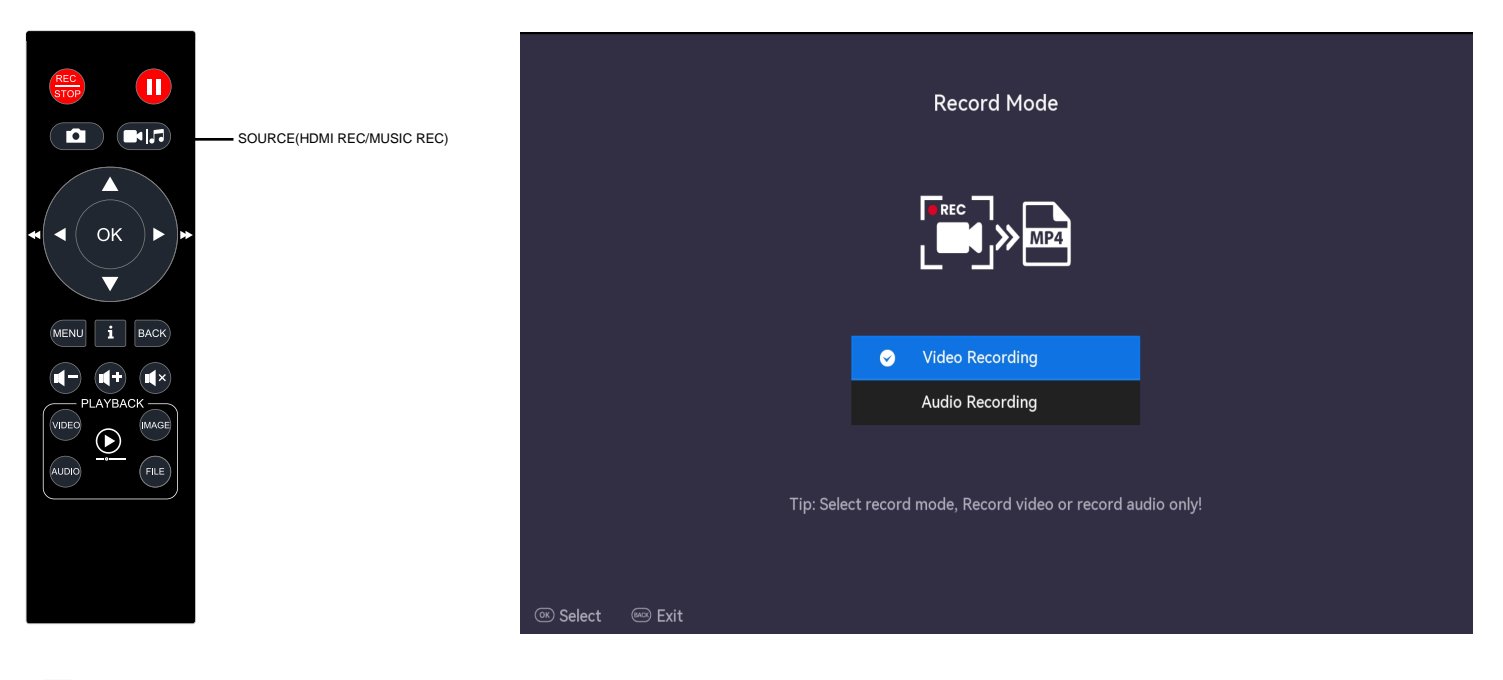

Select recording mode

# **Operation and Using**

|          |                 | Main                       | Menu           |                   |  |
|----------|-----------------|----------------------------|----------------|-------------------|--|
|          | System Settings | ି ମୁଦ୍ର<br>Record Settings | Audio Settings | Schedule Settings |  |
|          | Video           | Image                      | <b>Audio</b>   | Storage           |  |
| ≪ Select | Exit            |                            |                |                   |  |

#### System Settings

| System Time         | 2024/05/28 13:55 > |
|---------------------|--------------------|
| Time Zone           | UTC+0 >            |
| HDMI Out Resolution | Auto >             |
| HDMI Out Percentage | 100% >             |
| Screen Saver        | OFF >              |
| Language            | English >          |
| Reset to Default    | >                  |
| Reset File Index    | >                  |

☉ Select 🛛 📟 Exit

#### System Settings

| HDMI Out Resolution | Auto >               |
|---------------------|----------------------|
| HDMI Out Percentage | 100% >               |
| Screen Saver        | OFF >                |
| Language            | English >            |
| Reset to Default    |                      |
| Reset File Index    | >                    |
| Firmware Version    | 2.00.00.N.2405281015 |
| Firmware Update     | >                    |

### 1. System Settings

System Time Time Zone HDMI Out Resolution HDMI Out Percentage Screen Saver Language Reset to Default Reset File Index Firmware Version Firmware Update

OK Select Select ■ Exit

### System Time

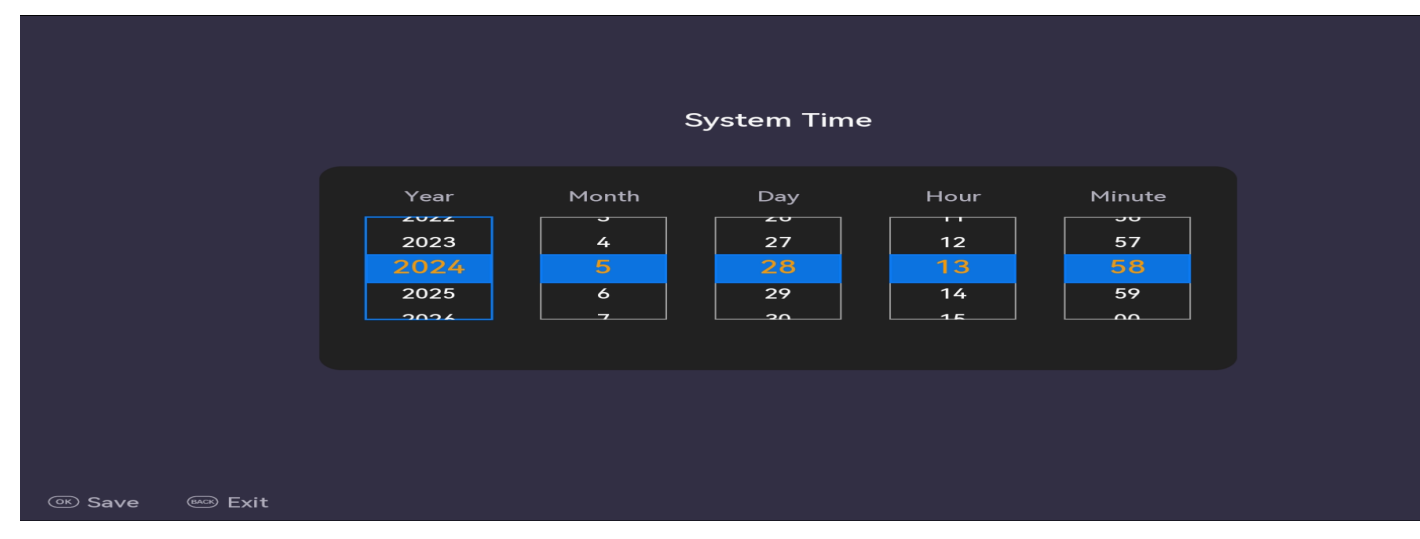

### Time Zone

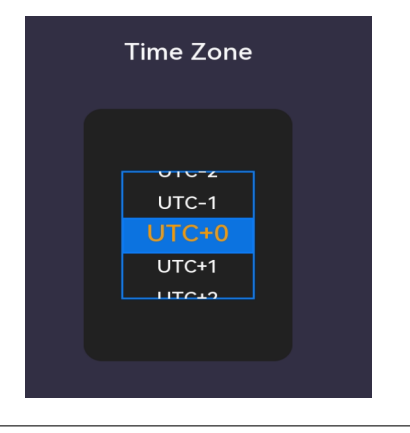

Tips:When you use it for the first time, please set a date for that day

#### **HDMI Out Resolution**

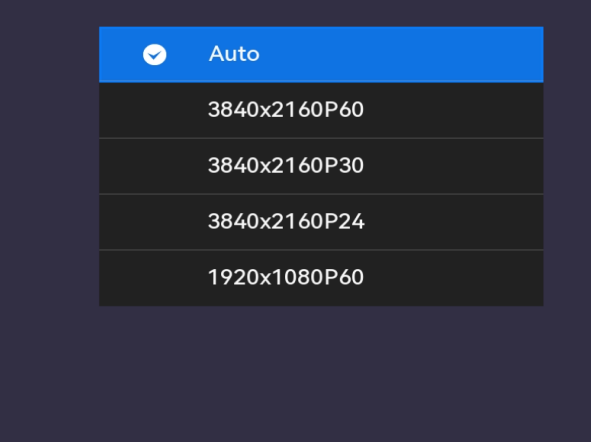

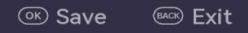

- 1. AUTO: HDMI output is the same resolution as the HDMI input resolution
- 2. 3840\*2160P60/3840\*2160P30/3840\*2160P24/1920\*1080P60

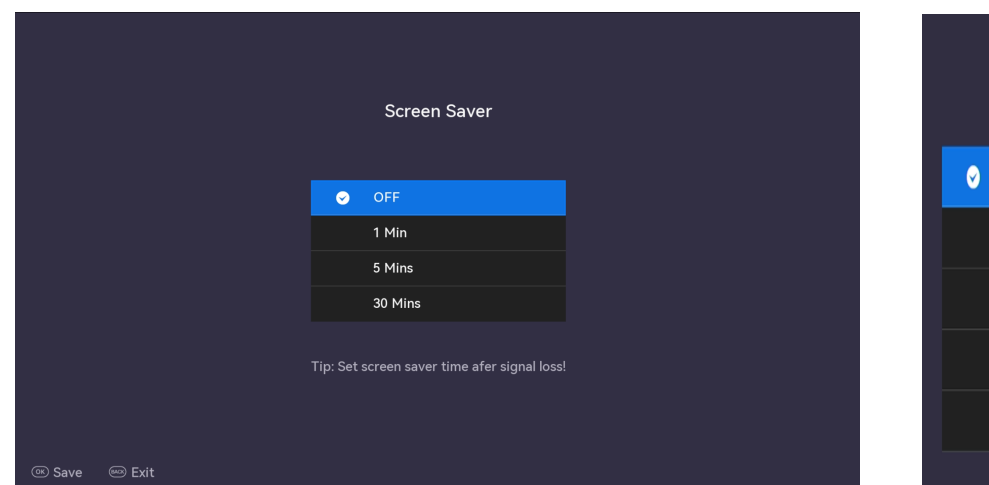

# Language © English Japanese German Italian Thai

#### Please choose the language

English/Japanese/German/Italian/Thai Traditional Chinese/Simplified Chinese

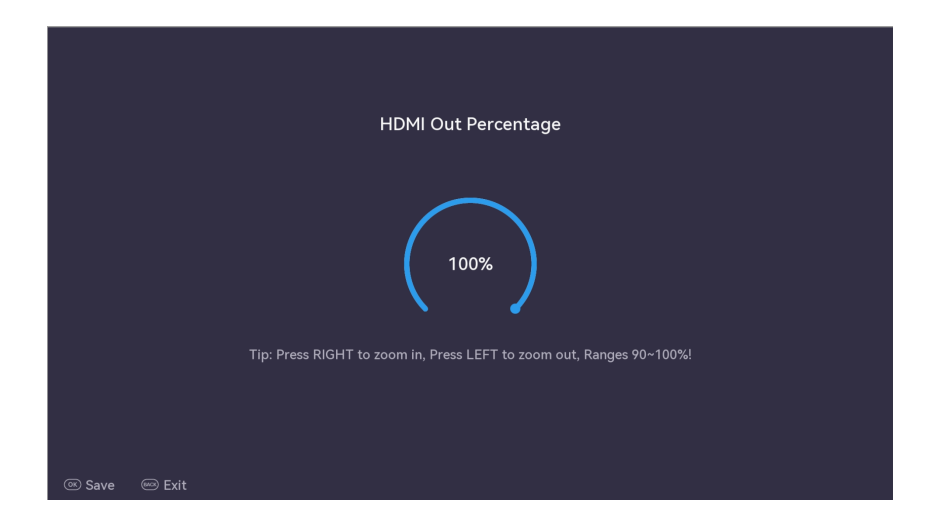

Tips: The displayed edge may be incomplete please use the remote control to select 90-100%

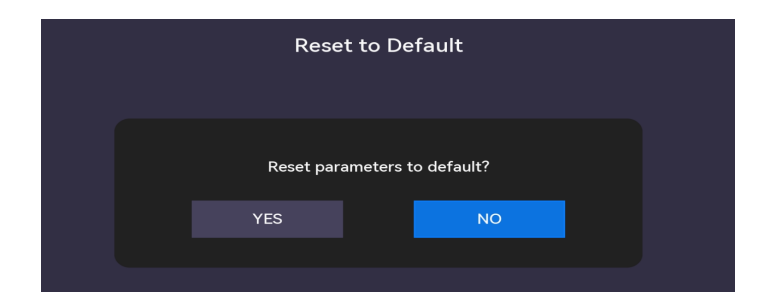

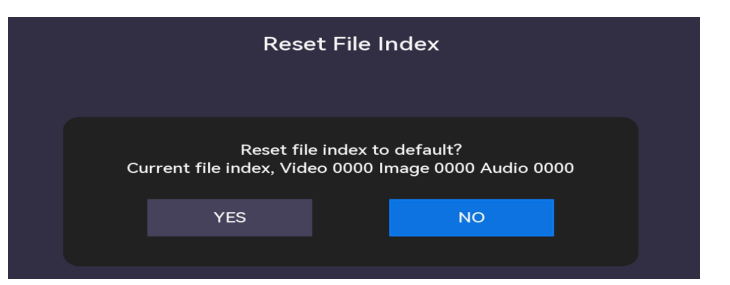

| Reset File Index | >                    |
|------------------|----------------------|
|                  | 2.00.00.N.2405281015 |
| Firmware Update  | >                    |

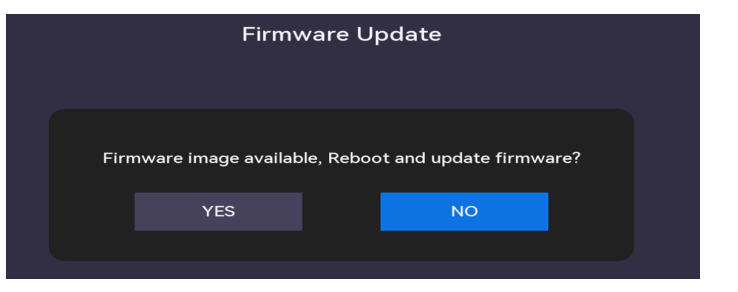

#### **Record Settings**

| File Type                        | MP4 >                                                |
|----------------------------------|------------------------------------------------------|
| Resolution                       | Auto >                                               |
| File Size                        | UnLimited >                                          |
| Stop Recording After Signal Loss | OFF >                                                |
|                                  |                                                      |
| File Name                        | Default (VID, IMG, AUD) >                            |
| File Name<br>File Index          | Default (VID, IMG, AUD) ><br>System Time >           |
| File Index<br>Video Codec        | Default (VID, IMG, AUD) > System Time > H.265/HEVC > |

#### 🔍 Select 🛛 📟 Exit

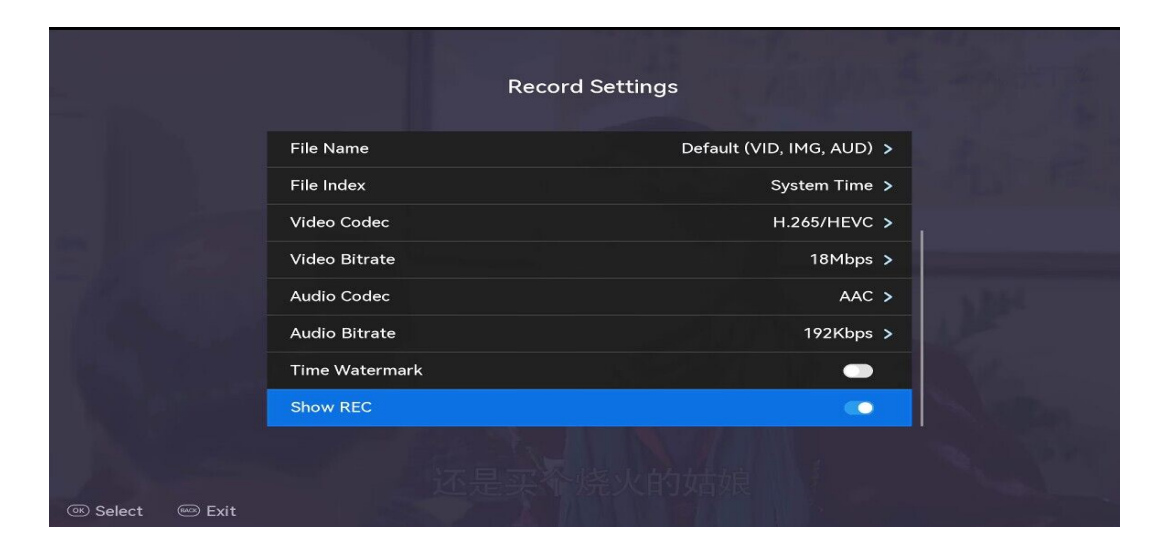

### 2. Record Settings

File Type Resolution File Size Stop Recording after Signal Loss File Name File Index Video Codec Video Bitrate Audio Codec Audio Bitrate Time Watermark Show REC

|               | File Type                      |  |
|---------------|--------------------------------|--|
|               |                                |  |
|               | ✓ MP4<br>TS                    |  |
|               |                                |  |
|               |                                |  |
|               |                                |  |
| 👁 Save 📟 Exit |                                |  |
|               |                                |  |
|               |                                |  |
|               | Resolution                     |  |
|               |                                |  |
|               | <ul> <li>Auto</li> </ul>       |  |
|               | 3840x2160<br>3840x2160 (24fps) |  |
|               | 1920x1080                      |  |
|               |                                |  |
|               |                                |  |
|               |                                |  |

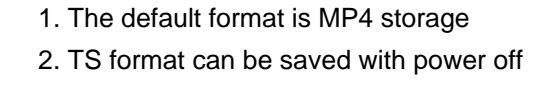

- AUTO: Automatically record input resolution
   Maximum recording resolution of 4K30
- 3. Forcefully record at 4K24 resolution
- 4. Maximum recording resolution of 1080p60

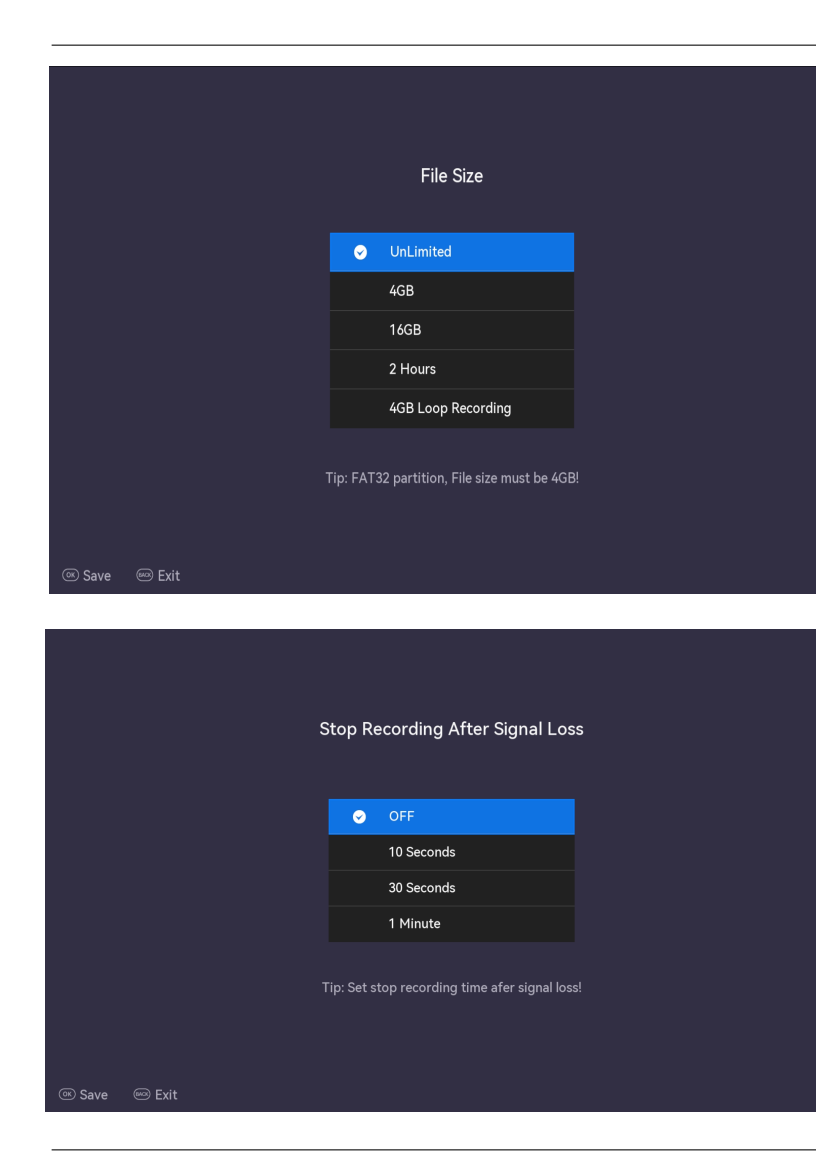

#### Tips: 1. Support: FAT32/NTFS/MBR/EXfat/GPT/M2

#### 2. FAT32 partition files size must be 4GB

| File Name                                                                                         | File Index                      |
|---------------------------------------------------------------------------------------------------|---------------------------------|
| Default (VID, IMG, AUD)      Custom     Tip: Select < Custom >, press OK to enter your file name! | Index (0000 ~ 9999) System Time |
| © Save ── Exit                                                                                    | © Save @ Exit                   |

|     |   |     |   |      | File Nan      | ne        |   |     |        |
|-----|---|-----|---|------|---------------|-----------|---|-----|--------|
|     |   |     |   | Plea | se input your | file name |   |     |        |
| abc |   | 1 2 | 3 | 4    | 5             | 6 7       | 8 | 9 0 | ВАСК   |
| Q   | W | Е   | R | Т    | Y             | UI        | 0 | Ρ   | - +    |
| А   | S | D   | F | G    | н             | J         | к | L   | CANCEL |
| z   | х | с   | v | В    | Ν             | м         | # | 0   | ок     |

- 1. Default (VID, IMG, AUD) files name
- 2. Index(0000-9999) or System Time file Index
- 3. Or the customer inputs the file name themselves

|               | Video Bitrate                                                                                     |  |
|---------------|---------------------------------------------------------------------------------------------------|--|
|               | 4Mbps                                                                                             |  |
|               | 8Mbps                                                                                             |  |
|               | ✓ 12Mbps                                                                                          |  |
|               | 18Mbps                                                                                            |  |
|               |                                                                                                   |  |
|               |                                                                                                   |  |
|               |                                                                                                   |  |
| 🏽 Save 🕮 Exit |                                                                                                   |  |
|               |                                                                                                   |  |
|               |                                                                                                   |  |
|               |                                                                                                   |  |
|               | Video Codec                                                                                       |  |
|               | Video Codec                                                                                       |  |
|               | Video Codec                                                                                       |  |
|               | Video Codec<br>H.264/AVC                                                                          |  |
|               | Video Codec<br>H.264/AVC<br>• H.265/HEVC                                                          |  |
|               | Video Codec<br>H.264/AVC<br>• H.265/HEVC                                                          |  |
| Tip: Recordin | Video Codec<br>H.264/AVC<br>H.265/HEVC<br>gresolution over 1080P, Video Codec must be H.265/HEVC! |  |
| Tip: Recordin | Video Codec<br>H.264/AVC<br>H.265/HEVC<br>gresolution over 1080P, Video Codec must be H.265/HEVC! |  |
| Tip: Recordin | Video Codec<br>H.264/AVC<br>H.265/HEVC<br>gresolution over 1080P, Video Codec must be H.265/HEVC! |  |

Factory default recording bitrate: 12Mbps

1. Factory default recording encoding H.265/HEVC (MAX: 4K30)

#### 2. Choose H.264/AVC (MAX: 1080P60) encoding for recording

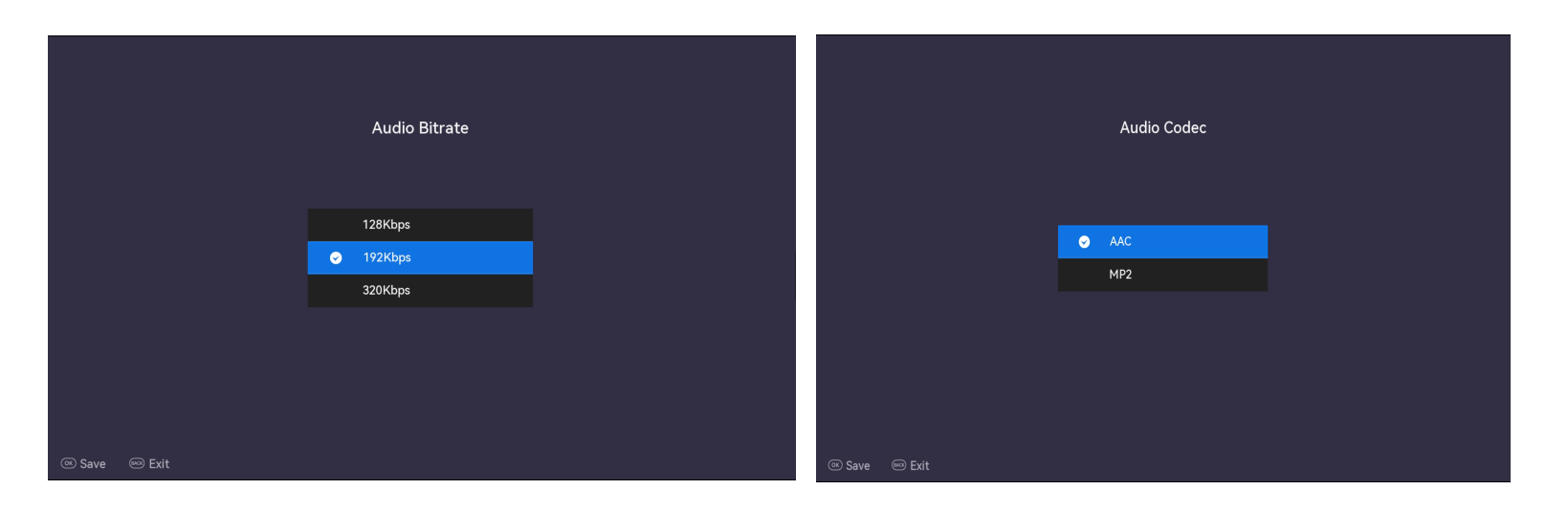

Recording audio quality: 128kps/192kps/320kps

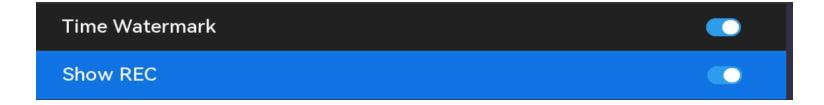

### 3. Audio Settings

Audio Settings

| HDMI In Volume  | •• | 60 🕨 |
|-----------------|----|------|
| Line In Volume  | <  | 60 🕨 |
| Mic In Volume   | •  | 60 🕨 |
| Line Out Volume | •  | 60 🕨 |
| HDMI Out Volume | <  | 80 🕨 |

BACK Exit

### 4. Schedule Settings

|         | Schedule Settings                                                |   |
|---------|------------------------------------------------------------------|---|
| Functio |                                                                  |   |
| Sche    | dule                                                             |   |
| Time Ra | nge Settings <supports 5="" schedules="" to="" up=""></supports> |   |
| Ð       | Add                                                              | > |
| Ð       | Add                                                              | > |
| Ð       | Add                                                              | > |
| Ð       | Add                                                              | > |
| Ð       | Add                                                              | > |

Tip: Ensure enough storage for the schedules, estimate 8GB per hour.

☉ Select 🛛 🔤 Exit

|                   |  |   | Time Setti | ings                               |  |
|-------------------|--|---|------------|------------------------------------|--|
|                   |  |   |            |                                    |  |
|                   |  |   |            |                                    |  |
|                   |  |   | Edit       |                                    |  |
|                   |  | ŧ | Delete     | 2 14 53 - 2024/00 <mark>/25</mark> |  |
|                   |  |   |            |                                    |  |
|                   |  |   |            |                                    |  |
|                   |  |   |            |                                    |  |
|                   |  |   |            |                                    |  |
|                   |  |   |            |                                    |  |
| 👁 Select 🛛 📟 Exit |  |   |            |                                    |  |

1. Setting your recording time from 5 time periods

2. You can modify or delete the recording time

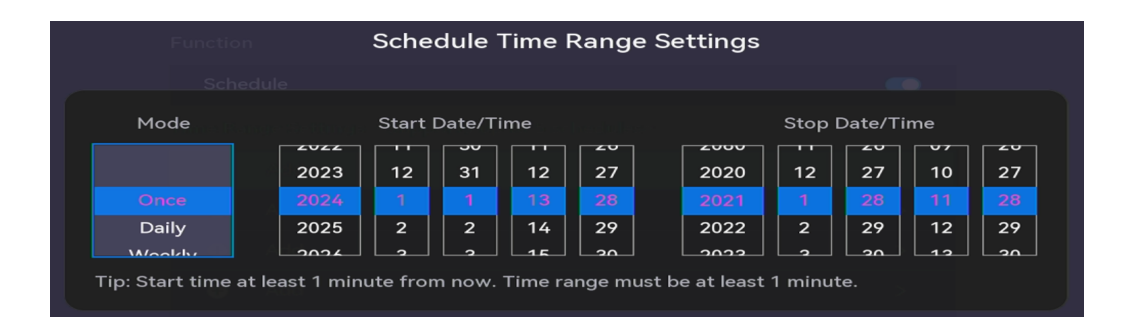

Mode Start Date/Time Stop Date/Time Once Weekly 

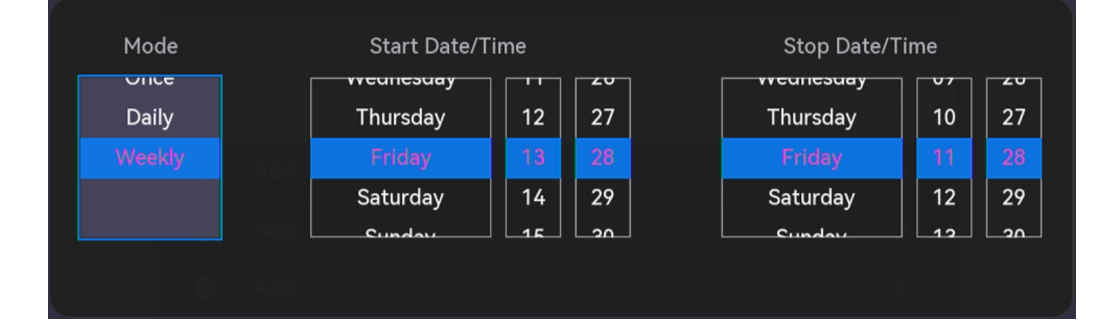

Weekly

#### Daily

#### Once

### 5. Playback Video/Image/Audio

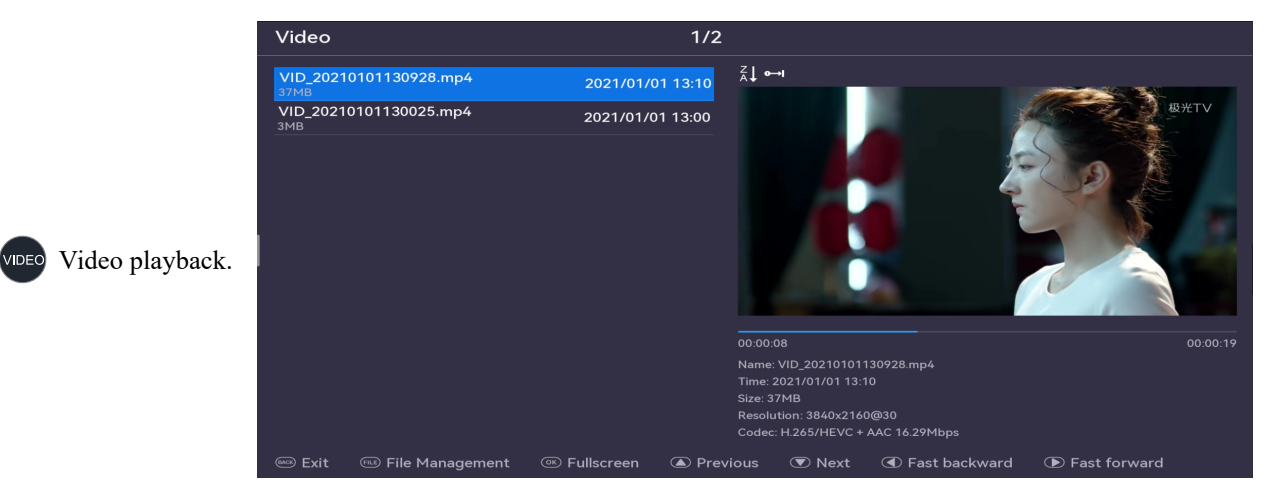

| Image                                      | 2/6              |
|--------------------------------------------|------------------|
| IMG_20~5.JPG<br><sup>253KB</sup>           | 2021/01/01 13:00 |
| IMG_20210104082740.jpg<br>3MB              | 2021/01/04 08:27 |
| IMG_20210101130028.jpg<br><sup>254KB</sup> | 2021/01/01 13:00 |
| IMG_20210101130027.jpg<br><sup>215KB</sup> | 2021/01/01 13:00 |
| IMG_20210101130026.jpg<br><sup>281KB</sup> | 2021/01/01 13:00 |
| IMG_20210101130025.jpg<br><sup>515KB</sup> | 2021/01/01 13:00 |

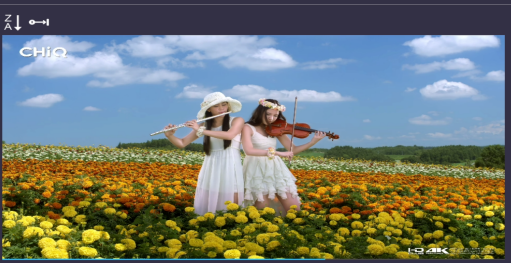

Name: IMG\_20210104082740.jpg Time: 2021/01/04 08:27 Size: 3MB Dimension: 3840x2160

💌 Next

🖻 Exit 🐵 File Management 🔍 Fullscreen 🔺 Previous

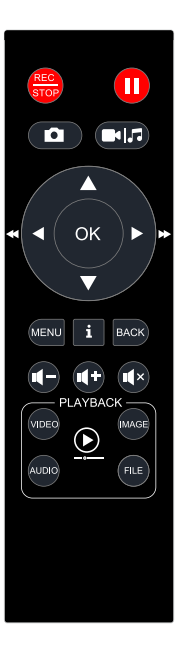

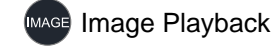

#### You can select what you need in the remote control

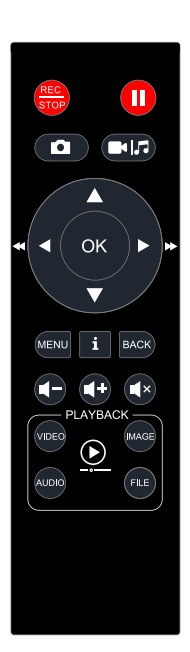

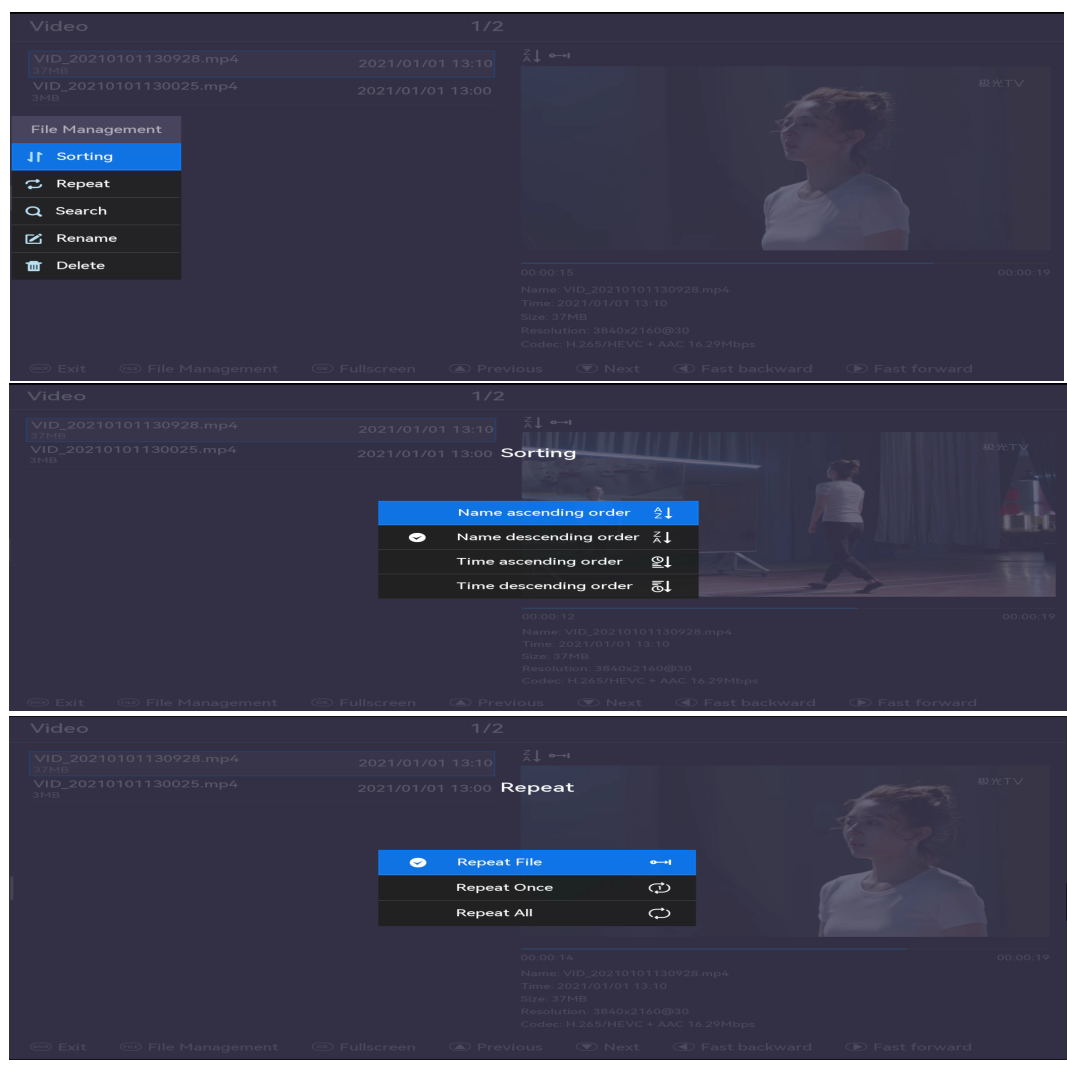

File Management

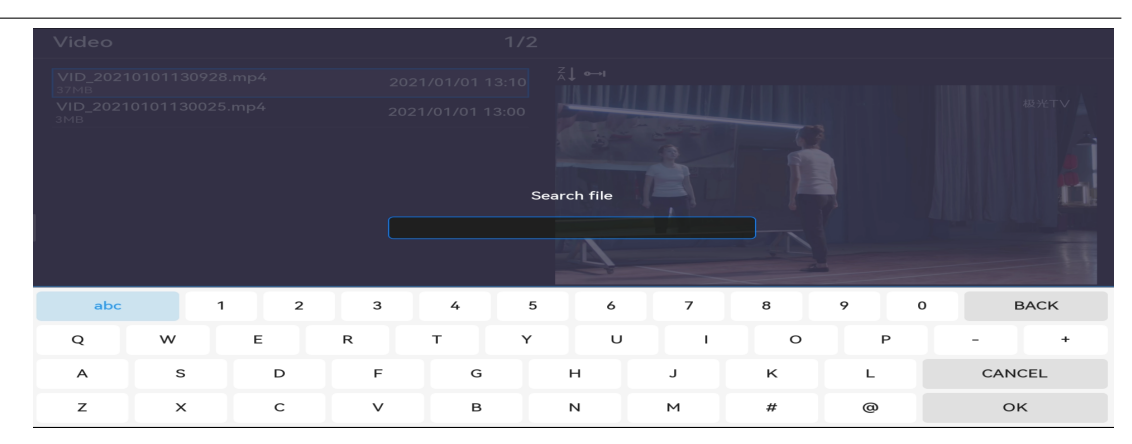

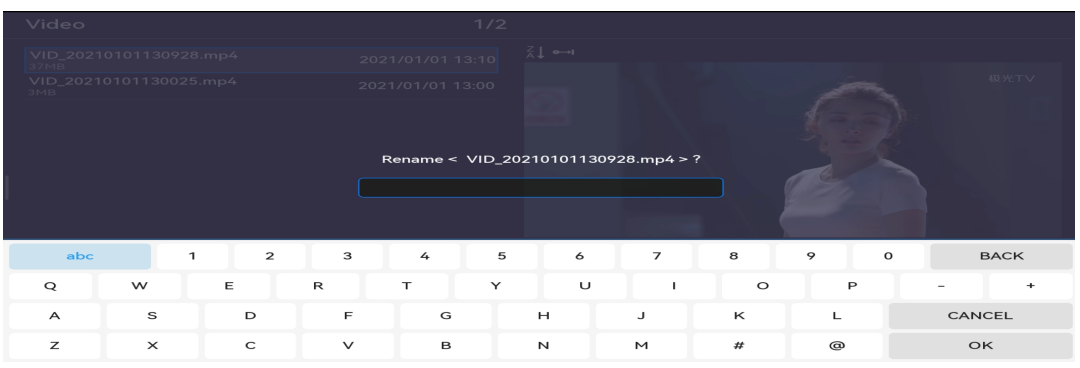

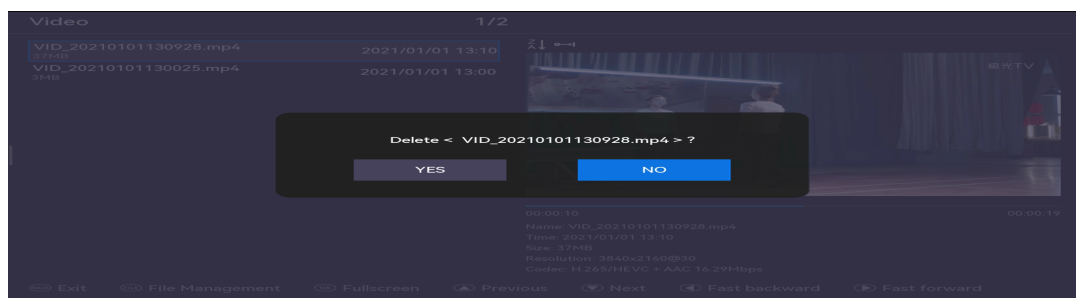

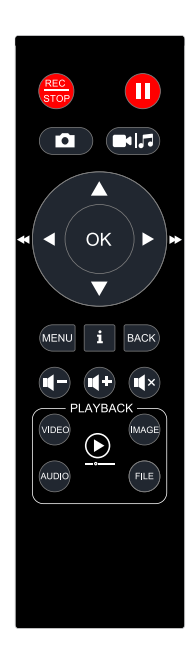

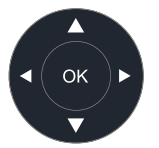

Select text using the remote control

### 7. Audio

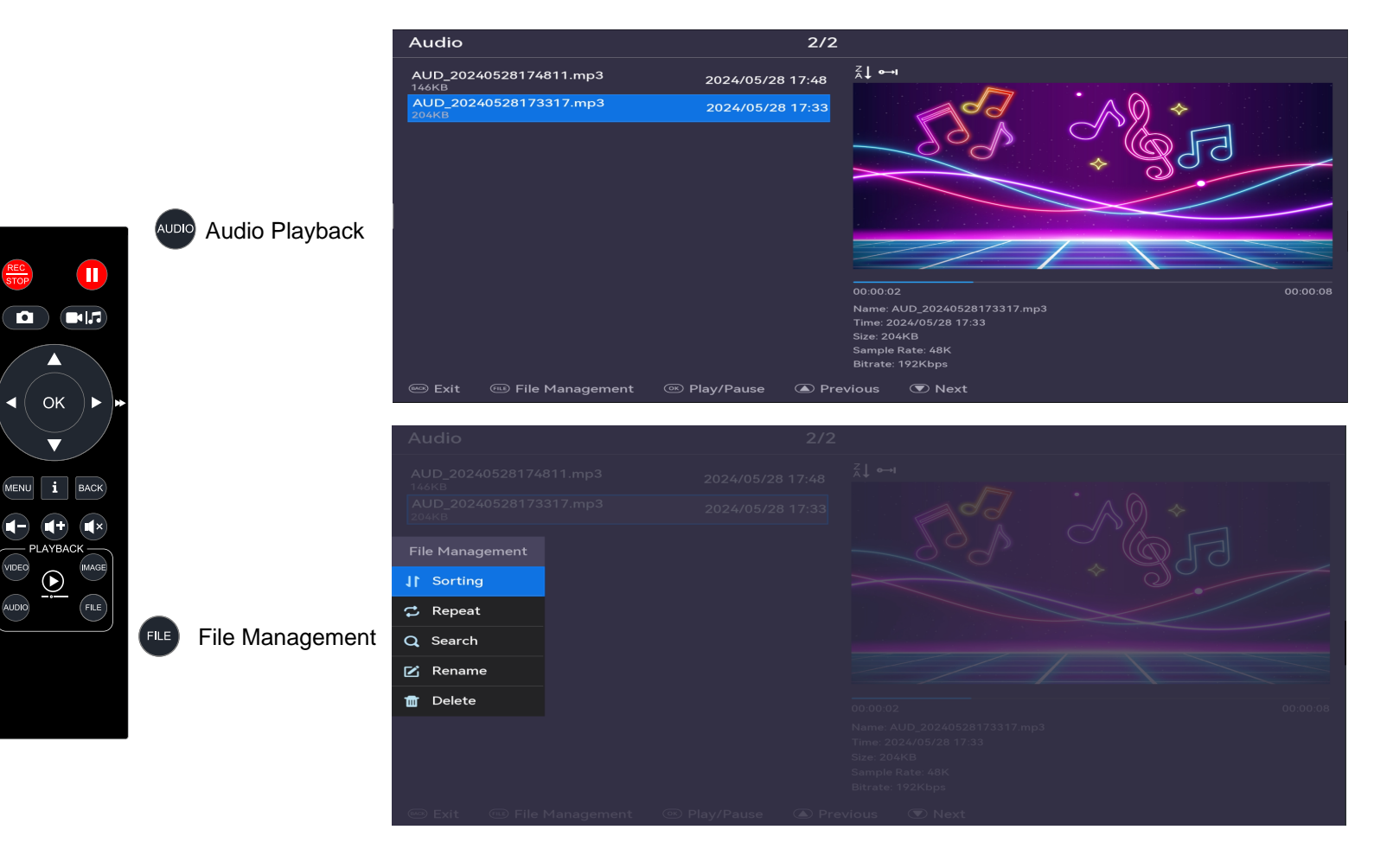

# 8. Storage

|                   | Storage                                         |                   |                                  |
|-------------------|-------------------------------------------------|-------------------|----------------------------------|
|                   | Available < Supports up to 6 partitions >       | USB Drive         |                                  |
|                   | Partition 0 USB Drive 14.45GB >                 | 11.42GB Available |                                  |
|                   | Partition 1 TF Card 29.12GB                     |                   |                                  |
|                   |                                                 |                   | USB Flash Disk/Hard Disk/TF Card |
|                   | Partition & USP Drive 1/ /FCP                   |                   |                                  |
|                   | Partition U USB Drive 14.430B                   |                   |                                  |
|                   | FAT32 11.42GB Available Video 0 Image 0 Audio 0 |                   |                                  |
|                   | Storage                                         |                   |                                  |
|                   |                                                 |                   |                                  |
|                   |                                                 |                   | Select OK in the remote control  |
|                   |                                                 |                   | Select As Storage                |
|                   | Partition 0 USB Drive 14.45GB                   |                   | Test Writing Speed               |
|                   | Test Write Speed                                |                   |                                  |
| 💿 Select 🛛 📼 Exit | Format Partition                                |                   | Format Partition                 |

| Storage                       |  |
|-------------------------------|--|
|                               |  |
|                               |  |
|                               |  |
|                               |  |
|                               |  |
|                               |  |
| Partition 0 USB Drive 14.45GB |  |
| Test Writing, Please Wait     |  |
|                               |  |
|                               |  |

|      | Partition 0 USB Drive 14.45GB                                 |  |
|------|---------------------------------------------------------------|--|
|      | Test Write Result                                             |  |
|      | 268435456 bytes (268 MB, 256 MiB) copied, 47.1695 s, 5.7 MB/s |  |
| Exit |                                                               |  |

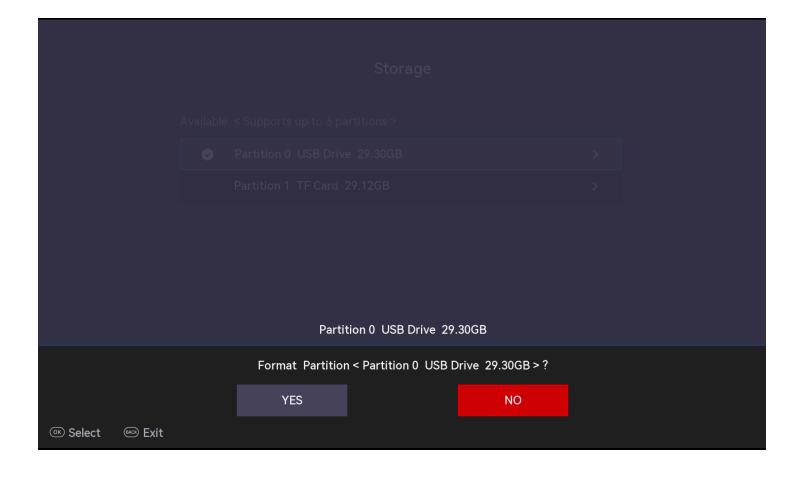

|        | Partition 0 USB Drive 29.30GB                        |  |
|--------|------------------------------------------------------|--|
|        | Format Partition < Partition 0 USB Drive 29.30GB > ? |  |
|        | Format Success!                                      |  |
| 🖻 Exit |                                                      |  |
|        |                                                      |  |

### Infomation Button

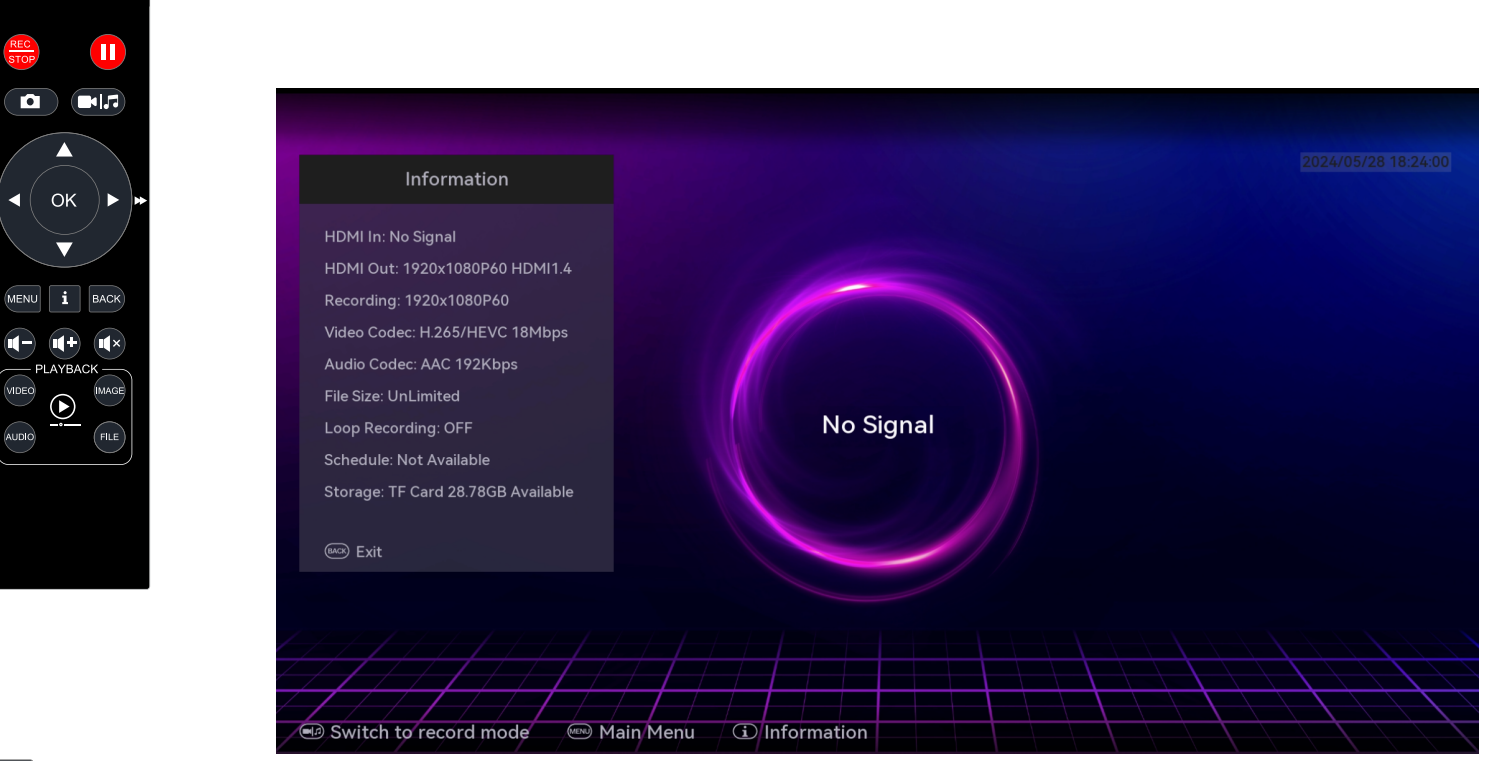

i

Information Button: Display all information

# MP3 Record

| Record Setting                   | gs                        |
|----------------------------------|---------------------------|
| Stop Recording After Signal Loss | Off >                     |
| File Name                        | Default (VID, IMG, AUD) ゝ |
| File Index                       | System Time ゝ             |
| Video Codec                      | H.265/HEVC >              |
| Video Bitrate                    | 12Mbps >                  |
| Audio Codec                      | AAC >                     |
| Audio Bitrate                    | 192Kbps >                 |
| Time Watermark                   | <b>•</b>                  |

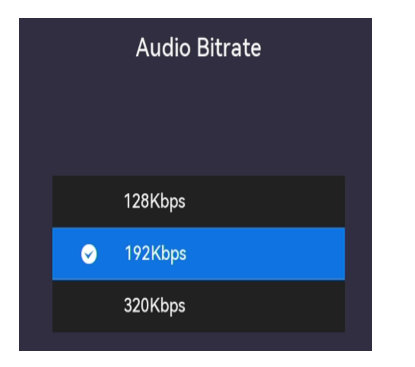

Before recording audio, please confirm your audio bitrate 128kbps/192kbps/320kpbs

Default is 192kpbs

# MP3 Record

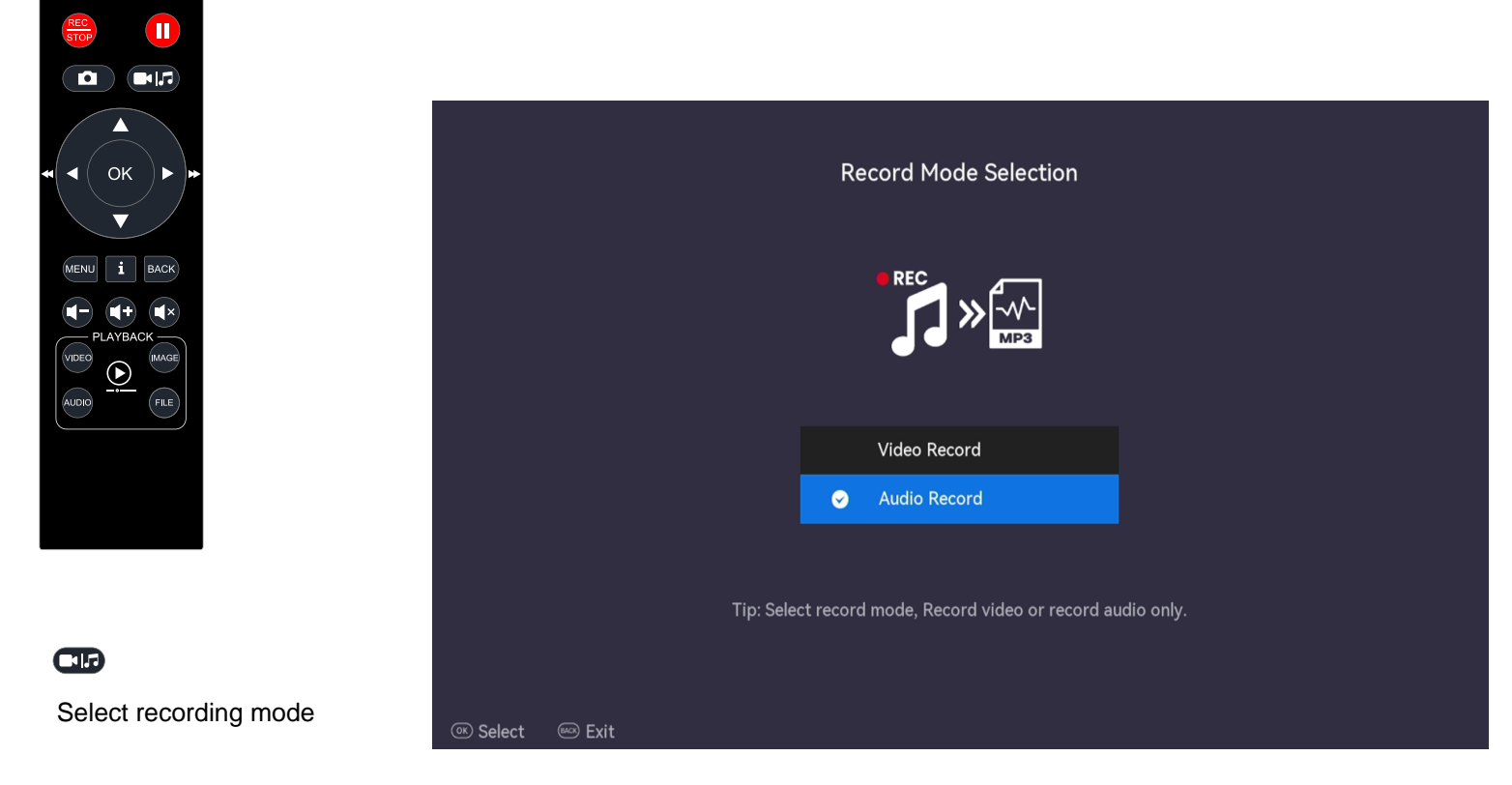

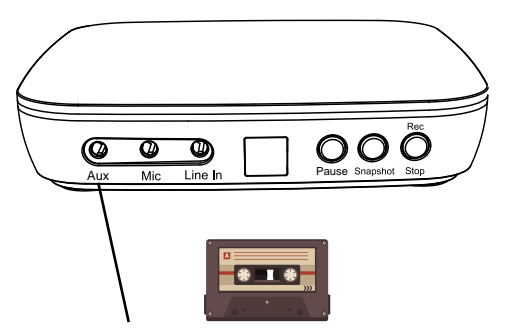

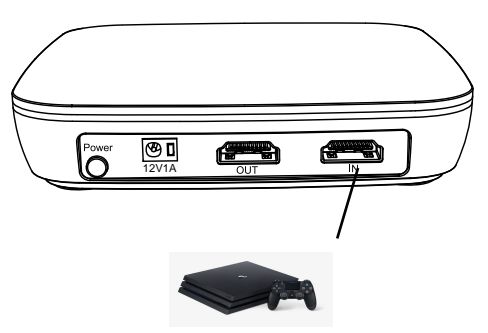

Any audio input via 3.5mm cable

Any audio input via HDMI INPUT( recdord only audio no video)

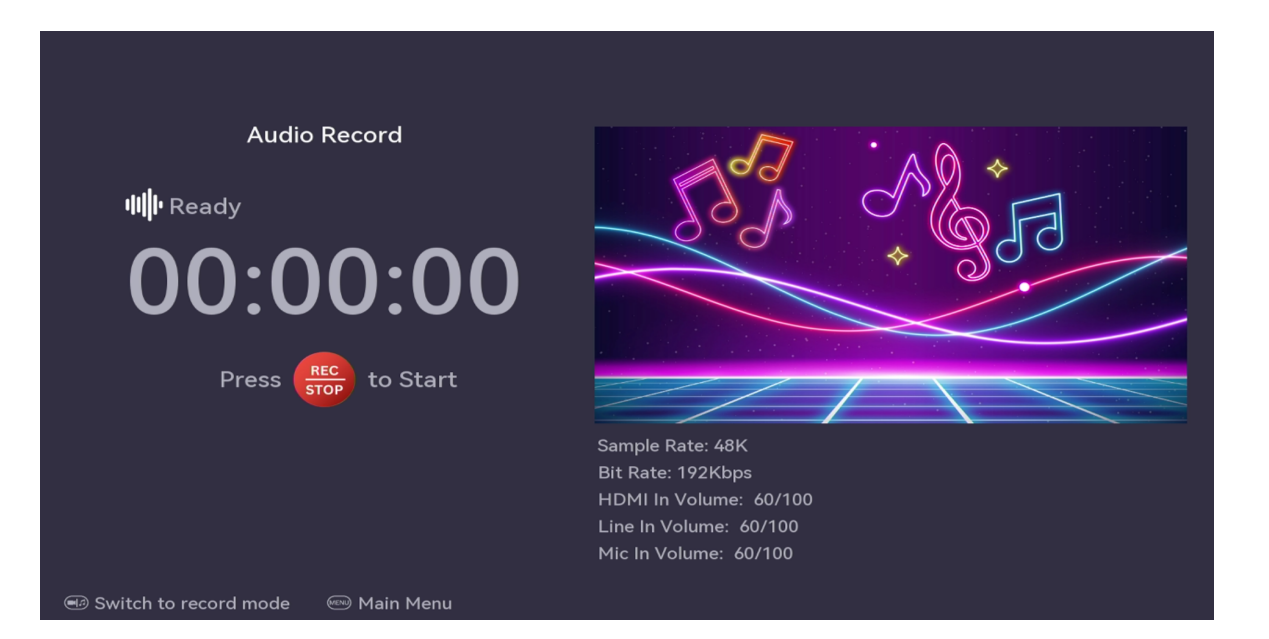

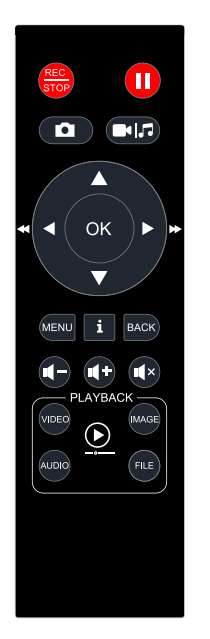

Select recording mode

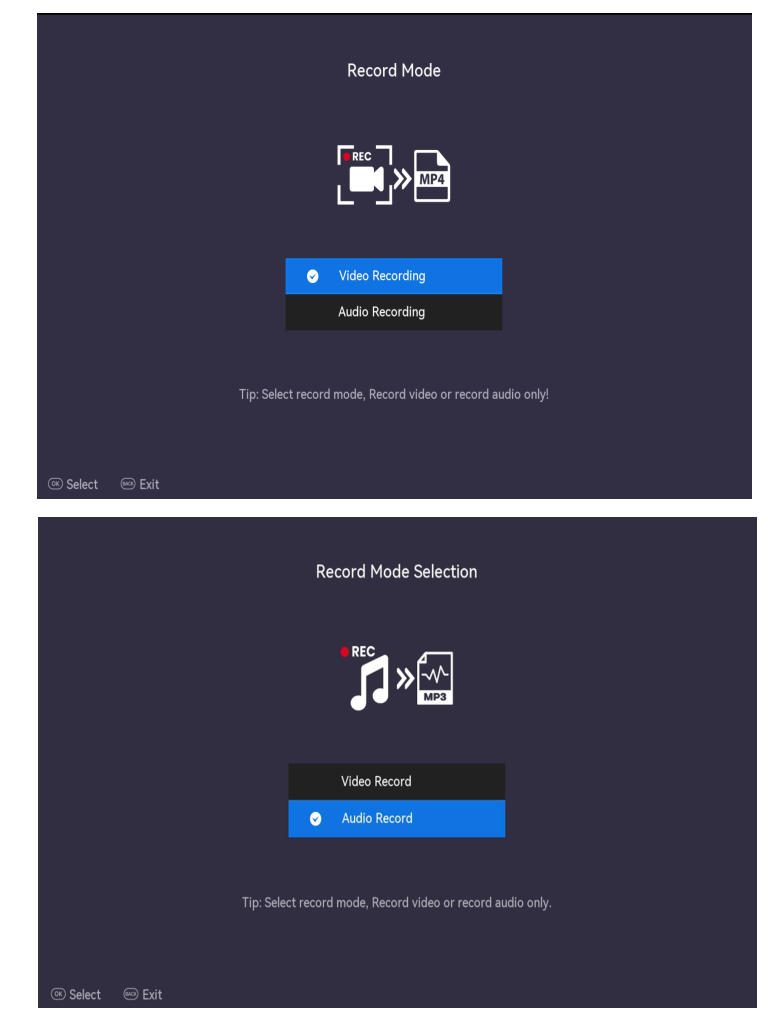

Tips: After recording the audio, press the button to return to recording mode

## USB-C UVC Function(Capture card 1080p60) Support Windows / MAC / Liunx

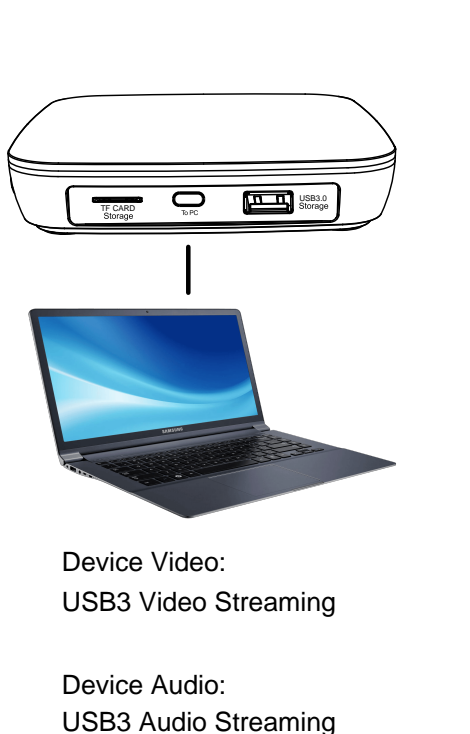

Video ( Scenes Scene Transit Duration 200 Deactivate when not showin Resolution/FPS Type Device Defaul OK Cancel UXPlayer Plus  $-\Box \times$ 合植株は合体 G UT 15 19 18 御史は十切 ◎ 录制 (F2) i 🗖 i 🖬 🕼 🗳 •

Windows OBS and UXPlayer Plus Support all third-party software

Tips:Standalone recording and UVC function can be used simultaneously

# USB-C UVC Function(Capture card 1080p60) Support Windows / MAC / Liunx

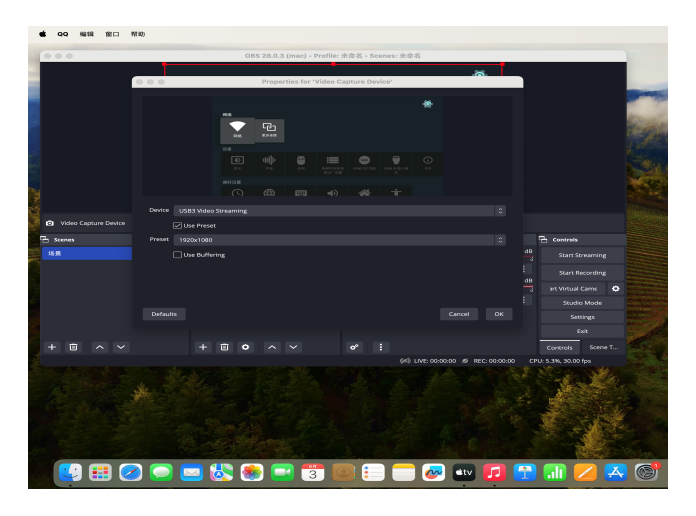

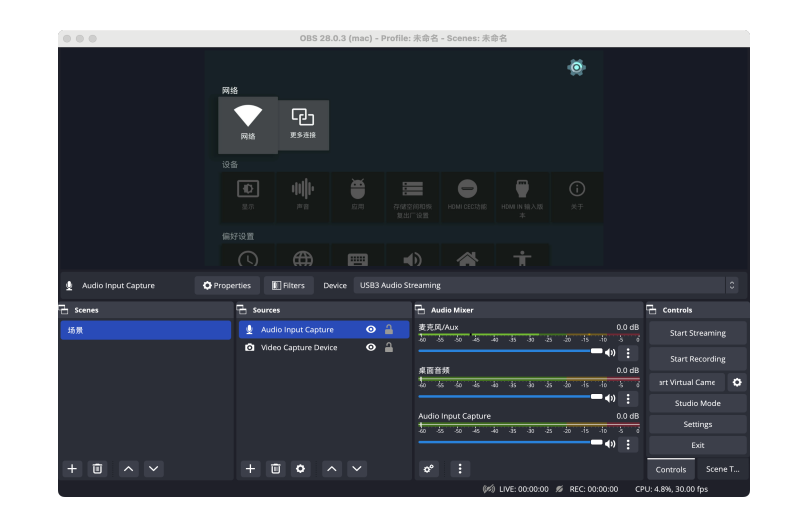

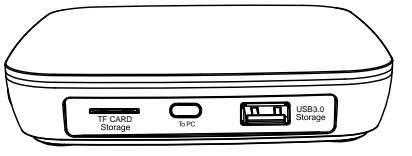

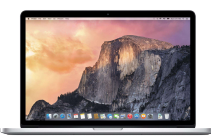

#### MAC OBS

Device Video: USB3 Video Streaming

Device Audio: USB3 Audio Streaming

### Additional Function(CAM / CAPTURE CARD)

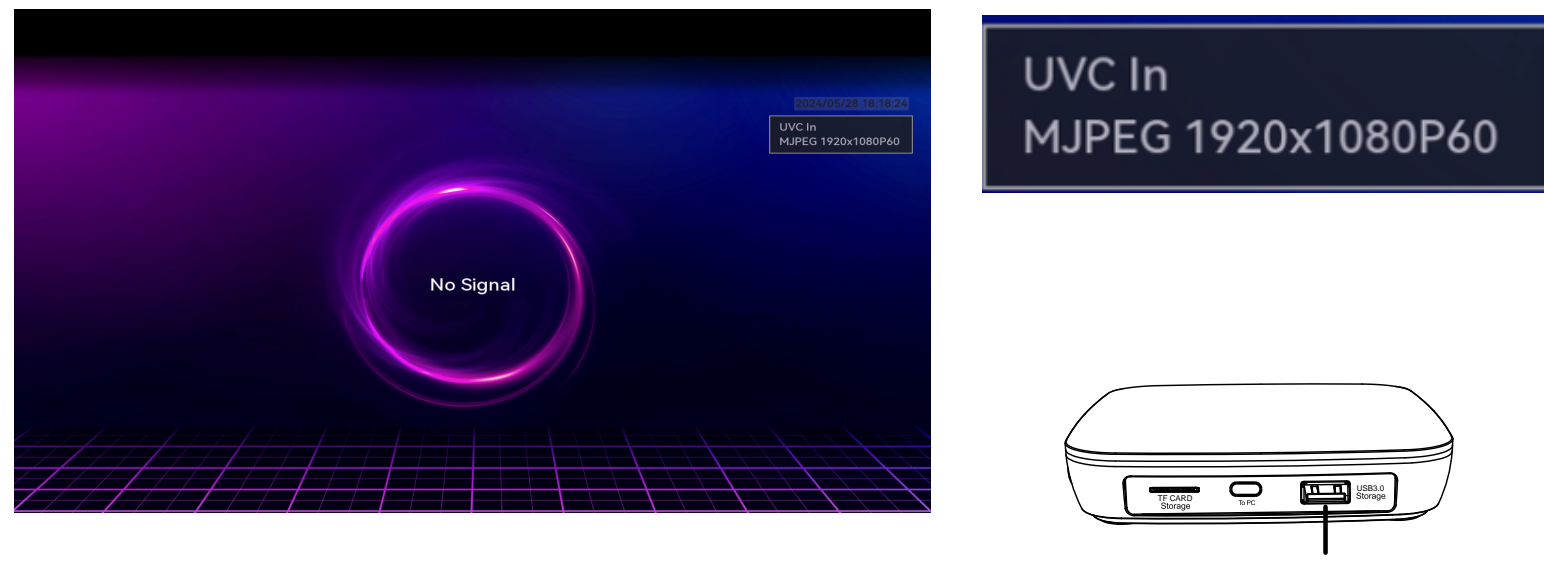

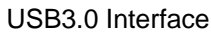

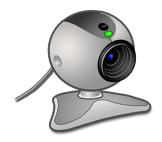

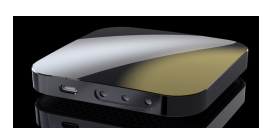

USB CAM: MAX Support 1080p60

USB Capture card: MAX Support 1080p60

#### Why does the recorded file split into multiple segments?

Using exFAT/NTFS USB storage devices, the single recorded file will be unlimited. Using FAT32 USB storage devices, the single recorded file will be 4GB at most due to the limitation of FAT32 format. Or one file will be unlimit(support Exfat,Gpt,Mbr format)

HDMI input resolution vs. recording resolution

4K60, 4K50, 4K30, 4K25, 4K24 (Ultra HD) 1080P60, 1080P50, 1080P30, 1080P25, 1080P24 (FHD) 720P60, 720P50 (HD) 576P50, 480P60 (SD) 1080I60, 1080I50, 480I60, 576I50 (interlaced) 2560x1440p60, 1360x768p60, 1280x1024p60, 1024x768p60, 800x600p60, 640x480p60 (VESA standard) 2560x1600p60, 1920x1200p60, 1600x1200p60 (VESA standard added) Note: HDR and VRR signals are not supported.

## **PRODUCT SPECIFICATIONS**

#### **Resolution Standard**

4K60, 4K50, 4K30, 4K25, 4K24 1080P60, 1080P50, 1080P30, 1080P25, 1080P24 720P60, 720P50 576P50, 480P60 1080I60, 1080I50, 480I60, 576I50 2560x1440p60, 1360x768p60, 1280x1024p60, 1024x768p60, 800x600p60, 640x480p60 (VESA) 2560x1600p60, 1920x1200p60, 1600x1200p60 Not Support: HDR, VRR

| Output     | 640x480, 720x480, 720x576, 800x600, 1024x768, 1280x720, 1280x1024, 600x1200,1920x1080 3840x2160p25/p30/p60 |
|------------|----------------------------------------------------------------------------------------------------|
| Recording  | Up to 3840x2160(30p/24p/25p)                                                                               |
| REC Format | H.264, H.265                                                                                               |
| Standard   | HDMI 2.0 standard                                                                                          |
| Audio      | AUX, Line in, Mic                                                                                          |
| Output     | HDMI(pass-through),TF CARD and USB Stroage                                                                 |
| Bitrate    | Max: 18Mbps                                                                                                |
|            |                                                                                                    |